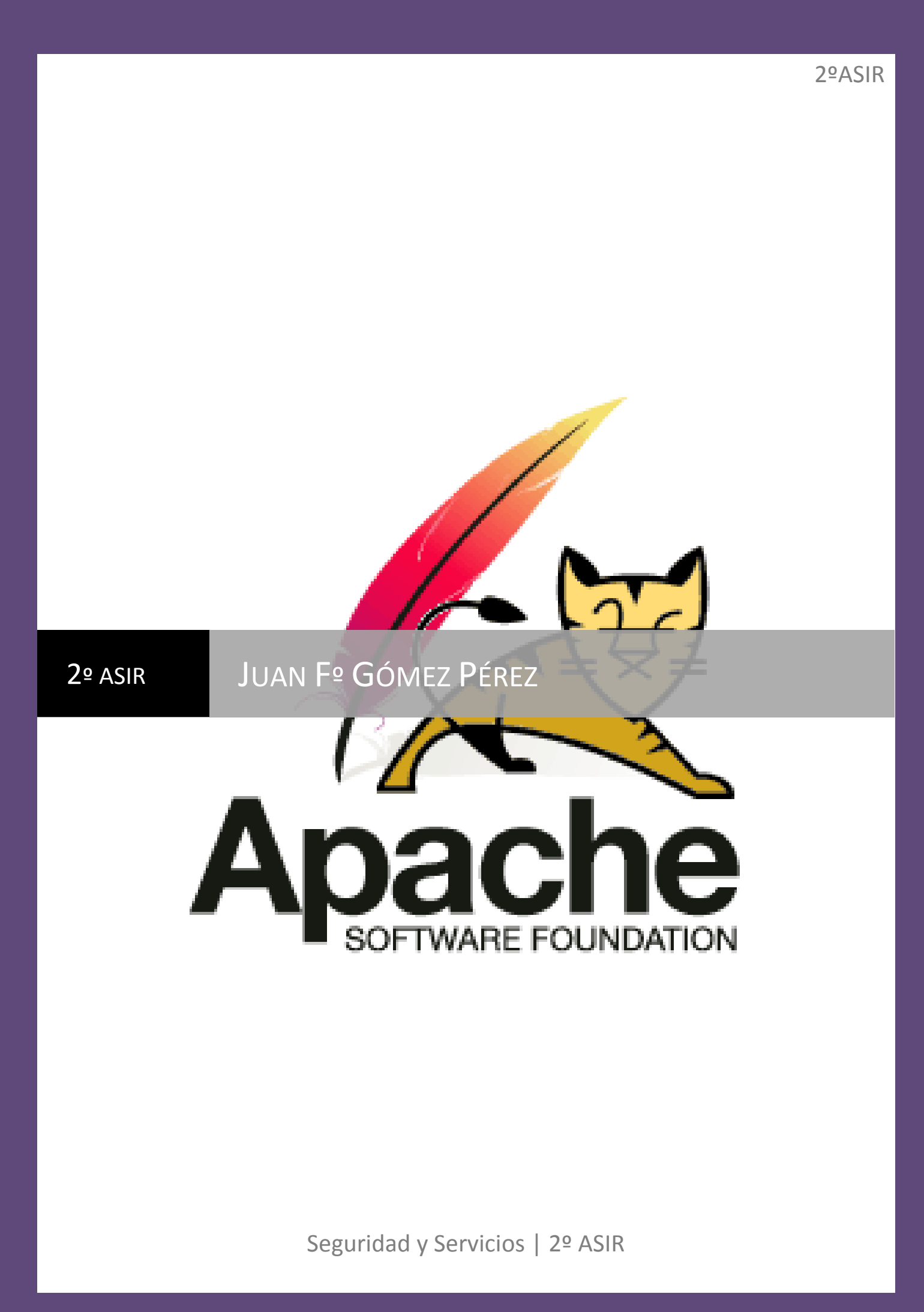

## **EJERCICIOS SERVICIOS**

## Actividades con los navegadores (clientes):

- 1. Visita una Web que utilice HTTPS y comprueba los siguientes datos:
  - a. Para quién se emitió el certificado.

El certificado está emitido para twitter.com. A esta ventana se accede desde el certificado que se encuentra en la barra del navegador cuando accedemos a dicha pagina.

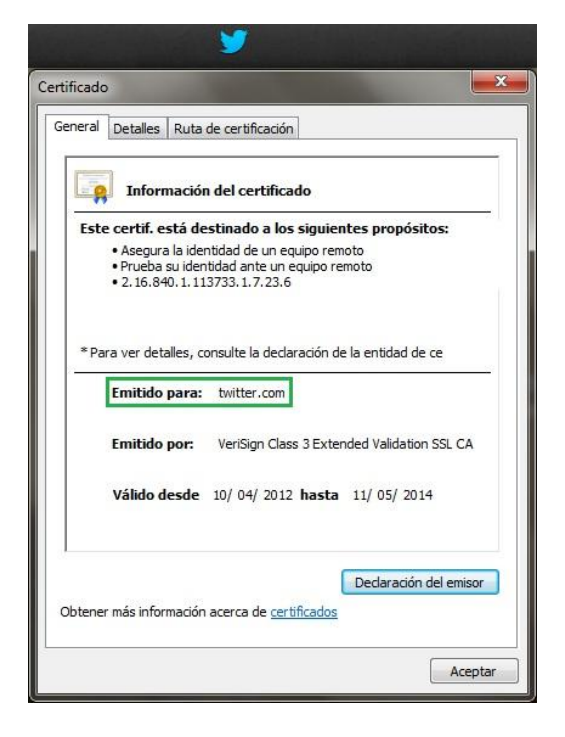

b. CA.

El certificado está emitido por VeriSign Class 3 Extended Validation SSL CA.

| ESI | e certir. esta destinado a los siguientes propositos:     e Asegura la identidad de un equipo remoto     e Prueba su identidad ante un equipo remoto     e 2. 16.840. 1. 113733. 1.7.23.6 |
|-----|----------------------------------------------------------------------------------------------------|
| *P  | ara ver detalles, consulte la declaración de la entidad de ce                                                                                                    |
|     | Emitido por: VeriSign Class 3 Extended Validation SSL CA                                                                                                    |
|     | Válido desde 10/ 04/ 2012 hasta 11/ 05/ 2014                                                                                                    |
|     |                                                                                                    |

c. Algoritmo.

El algoritmo de identificación es "sha1". Esta información se obtiene en la pestaña "Detalles" de la misma ventana.

| sstrar: Sólo propiedades  Campo Valor  Algoritmo de identificación sha 1  Huella digital c3 1f 6d 53 92 f2 cb 48 0a 42 |                             |       |
|----------------------------------------------------------------------------------------------------|-----------------------------|-------|
| Campo Valor<br>Algoritmo de identificación sha 1<br>Huella digital c3 1f 6d 53 92 f2 cb 48 0a 42                       | strar: Sólo propiedades     | •     |
| Algoritmo de identificación sha 1<br>Huella digital c3 1f 6d 53 92 f2 cb 48 0a 42                                      | Campo                       | Valor |
| Huella digital c3 1f 6d 53 92 f2 cb 48 0a 42                                                                           | Algoritmo de identificación | sha1  |
|                                                                                                    | al                          |       |

d. Fecha de caducidad.

La fecha de caducidad es el Domingo, 11 de Mayo de 2014 a las 0:59:59.

|                                                                         | •                                                                                     |
|-------------------------------------------------------------------------|---------------------------------------------------------------------------------------|
| Campo                                                                   | Valor                                                                                 |
| Algoritmo de firma<br>Algoritmo hash de firma<br>Emisor<br>Válido desde | sha 1RSA<br>sha 1<br>VeriSign Class 3 Extended Vali<br>martes, 10 de abril de 2012 1: |
| 📕 Válido hasta                                                          | domingo, 11 de mayo de 2014                                                           |
| Sujeto<br>Clave pública<br>Nombre alternativo del titular               | twitter.com, Twitter Security,<br>RSA (2048 Bits)<br>Nombre DNS=www twitter.co        |
| domingo, 11 de mayo de 201                                              | 14 0:59:59                                                                            |
|                                                                         |                                                                                       |

e. Clave pública.

La clave pública que nos muestra la imagen es de clase RSA (2048 Bits.)

|                                           | <10                        | odos:                      | >                          |                            |                            |                            |                                                               | 10                         | •                          |                            |                            |                            |     |
|-------------------------------------------|----------------------------|----------------------------|----------------------------|----------------------------|----------------------------|----------------------------|---------------------------------------------------------------|----------------------------|----------------------------|----------------------------|----------------------------|----------------------------|-----|
| Campo                                     |                            |                            |                            |                            |                            | Va                         | lor                                                           |                            |                            |                            |                            |                            | *   |
| Válido desde<br>Válido hasta              |                            |                            |                            |                            |                            |                            | martes, 10 de abril de 2012 1:<br>domingo, 11 de mayo de 2014 |                            |                            |                            |                            | 1:<br>14                   |     |
| Clav                                      | to<br>e públi              | ica                        |                            |                            |                            | tw                         | A (20                                                         | com,<br>048 E              | its)                       | ter Se                     | ecurit                     | y,                         | 1   |
| Rest                                      | riccion<br>tificad         | les b<br>lor de<br>lave    | ásica<br>e clav            | is<br>/e de                | l tit                      | Tip<br>. b5<br>Fir         | o de<br>78 9<br>ma di                                         | asun<br>0 46               | To =E<br>79 af             | ntida<br>6e e              | d fin<br>7 5d              | al,<br>40                  | ÷   |
| 30 82<br>85 91<br>2c 89<br>64 e1          | 01<br>74<br>6c<br>89       | 0a<br>53<br>5c<br>4c       | 02<br>6d<br>43<br>95       | 82<br>5a<br>ae<br>2a       | 01<br>09<br>fc<br>71       | 01<br>fc<br>c5<br>d2       | 00<br>54<br>17<br>09                                          | be<br>23<br>ab<br>e4       | e9<br>37<br>0c<br>81       | 77<br>54<br>8d<br>fa       | b4<br>1e<br>a1<br>00       | c2<br>6e<br>5e<br>c1       | - H |
| 5c 6e<br>1c b0<br>63 5b<br>3b c1<br>db b4 | 2a<br>ac<br>5b<br>6a<br>4a | a1<br>fa<br>dd<br>7e<br>7a | 11<br>a3<br>99<br>07<br>39 | d2<br>89<br>6e<br>2c<br>71 | 11<br>2d<br>d8<br>e4<br>16 | cc<br>b1<br>ce<br>ba<br>72 | 2a<br>62<br>1a<br>b5<br>85                                    | ec<br>ea<br>44<br>c8<br>af | 9d<br>56<br>c3<br>ae<br>d7 | 58<br>8c<br>df<br>75<br>9b | 84<br>06<br>17<br>ee<br>e8 | 5b<br>49<br>69<br>7a<br>3f | Ŧ   |
|                                           |                            | 1.000                      |                            | E                          | Edita                      | r prop                     | pieda                                                         | des                        | •                          | <u>C</u> opia              | ar en                      | archiv                     | o   |

2. Instala el certificado de una Web segura, visita la Web y comprueba que no vuelve a pedirte autorización, borra el certificado y visítala de nuevo. (Windows y Linux). Entregar paso a paso y pantallas de capturas.

Intentamos entrar a <u>www.cajamar.es</u> y nos aparecerá la siguiente ventana:

| SALA. | Esta conexión no esta vernicada                                                                                                    |
|-------|----------------------------------------------------------------------------------------------------|
|       | Ha pedido a Firefox que se conecte de forma segura a <b>www.cajamar.es</b> , pero no se puede confirmar<br>que la conexión sea segura.                                                                                    |
|       | Normalmente, cuando se intente conectar de forma segura, los sitios presentan información verificada<br>para asegurar que está en el sitio correcto. Sin embargo, la identidad de este sitio no puede ser<br>verificada.  |
|       | ¿Qué debería hacer?                                                                                                    |
|       | Si normalmente accede a este sitio sin problemas, este error puede estar ocurriendo porque alguien<br>está intentando suplantar al sitio, y no debería continuar.                                                         |
|       | ¡Sácame de aquí!                                                                                                    |
|       | Detalles técnicos                                                                                                    |
|       | * Entiendo los riesgos                                                                                                    |
|       | Si sabe lo que está haciendo, puede obligar a Firefox a confiar en la identificación de este sitio. Incluso<br>aunque confíe en este sitio, este error puede significar que alguien esté interfiriendo en su<br>conexión. |
|       | No añada una excepción a menos que sepa que hay una razón seria por la que este sitio no use<br>identificación confiable.                                                                                                 |
|       | conexión.<br>No añada una excepción a menos que sepa que hay una razón seria por la que este sitio no use<br>identificación confiable.                                                                                    |

Clickeamos sobre Entiendo los riesgos y añadimos la excepción. Donde nos aparecerá la siguiente ventana:

| Está a punto de alterar cómo identifica Fir          | efox este sitio.                      |
|------------------------------------------------------|---------------------------------------|
| Los bancos, tiendas y otros sitios público           | s legítimos no le pedirán hacer esto. |
| Servidor                                             |                                       |
| Dirección: https://www.cajamar.es/                   | Obtener certificado                   |
| Estado del certificado                               |                                       |
| Este sitio intenta identificarse a sí mismo con info | mación no válida. <u>V</u> er         |
| Identidad desconocida                                |                                       |
| No se confia en el certificado, porque no ha sido v  | erificado por una autoridad           |
| reconocida.                                          |                                       |

Confirmamos la excepción de seguridad y se nos cargará la página normalmente.

| Firefox Particulares - Ca    | ajamar Caja Rural +                              |
|------------------------------|--------------------------------------------------|
| Cajamar.es https://www.ca    | ajamar.es/es/particulares/                       |
| Más visitados Comenzar a usa | r Firefox 🛄 Tuenti 🎔 Twitter 🛄 YouTube 🛄 MARCA 🗌 |
| (                            |                                                  |
|                              | 🗶 cajamar                                        |
|                              | CAJA RURAL                                       |
|                              | Particulares Empre                               |

Ahora miramos el certificado que se nos han instalado y lo eliminamos. Debemos acceder desde las opciones del navegador:

| Fi  | refox 🔻 😽 Twitter                                                                                    |     |                                                      |        | +                                                                                                    |
|-----|----------------------------------------------------------------------------------------------------|-----|------------------------------------------------------|--------|----------------------------------------------------------------------------------------------------|
| 100 | Nueva pestaña<br>Iniciar navegación privada<br><i>Editor 🎤 <table-cell> 💼</table-cell></i><br>Buscar | * 😭 | Marcadores<br>Historial<br>Descargas<br>Complementos | *<br>* | itter 🗍 YouTube 🗌 MARCA 🗍 SY 🗍 Series.ly 🦳 Mo                                                                                                    |
|     | Guardar como<br>Enviar página<br>Imprimir                                                            | •   | Opciones<br>Ayuda                                    | •      | Opciones<br>Barra de menús                                                                                                    |
|     | Desarrollador web<br>Pantalla completa                                                               | •   |                                                      |        | ✓         Barra de herramientas de navegación           ✓         Barra de herramientas de marcadores           Barra de complementos         Ctrl+/ |
| X   | Configurar Sync<br>Salir                                                                             |     |                                                      |        | <ul> <li>Pestañas en la parte superior</li> <li>Disposición de las barras de herramientas</li> </ul>                                                 |

Una vez dentro de las opciones, entramos a la configuración avanzada y vemos los certificados:

| Opciones   |                    |                        |                   |               |                         |            | ×              |
|------------|--------------------|------------------------|-------------------|---------------|-------------------------|------------|----------------|
|            |                    | 5                      |                   | 100           | A                       | $\bigcirc$ | iğ:            |
| General    | Pestañas           | Contenido              | Aplicaciones      | Privacidad    | Seguridad               | Sync       | Avanzado       |
| General Re | ed Actualiza       | r Cifrado              |                   |               |                         |            |                |
| Protoco    | olos               |                        |                   |               |                         |            | )              |
| 🔽 Usa      | ar SSL <u>3</u> .0 |                        |                   | 🔽 Usar TLS 1  | <u>L</u> .0             |            |                |
| Certific   | ados               |                        |                   |               |                         |            |                |
| Cuando     | o un servidor      | requiera mi c          | ertificado persor | nal:          |                         |            |                |
| 🔘 Seļ      | eccionar uno       | automáticam            | ente 🧿 Pregi      | untar siempre |                         |            |                |
| Verce      | rtificador         | Listar de revu         | ecoción Val       | idación D     | icnositivos do          | conuridad  |                |
| Verce      | nuncados           | Listas de <u>T</u> evi |                   |               | isp <u>o</u> sitivos de | segunuau   | J              |
|            |                    |                        |                   |               |                         |            |                |
|            |                    |                        |                   |               |                         |            |                |
|            |                    |                        |                   |               |                         |            |                |
|            |                    |                        |                   |               |                         |            |                |
|            |                    |                        |                   |               |                         |            |                |
|            |                    |                        |                   |               |                         |            |                |
|            |                    |                        |                   |               |                         |            |                |
|            |                    |                        |                   |               |                         |            |                |
|            |                    |                        |                   | Aceptar       | Cance                   | lar        | Ay <u>u</u> da |
|            |                    |                        |                   |               |                         |            | 2              |

Buscamos el que se nos ha instalado, cuando hemos entrado a cajamar.es y los eliminamos:

| Liene certif                                                 | icados en arch  | livo que ide | entifican estas   | autoridades cert    | ficadoras:                |                       |     |  |  |
|--------------------------------------------------------------|-----------------|--------------|-------------------|---------------------|---------------------------|-----------------------|-----|--|--|
| Nombre de                                                    | el certificado  |              |                   |                     |                           | Dispositivo de seguri | . 🖽 |  |  |
| http://                                                      | www.valicert.c  | :om/         |                   |                     |                           | Builtin Object Token  |     |  |  |
| ▲VeriSign,                                                   | Inc.            |              |                   |                     |                           |                       |     |  |  |
| VeriSig                                                      | n Class 3 Publ  | ic Primary   | Certification A   | uthority - G5       |                           | Builtin Object Token  |     |  |  |
| Verisign Class 3 Public Primary Certification Authority      |                 |              |                   |                     |                           | Builtin Object Token  |     |  |  |
| Verisign Class 2 Public Primary Certification Authority - G2 |                 |              |                   |                     |                           | Builtin Object Token  |     |  |  |
| Verisign Class 3 Public Primary Certification Authority      |                 |              |                   |                     |                           | Builtin Object Token  |     |  |  |
| Verisign Class 1 Public Primary Certification Authority      |                 |              |                   |                     |                           | Builtin Object Token  |     |  |  |
| VeriSign Class 3 Public Primary Certification Authority - G4 |                 |              |                   |                     |                           | Builtin Object Token  |     |  |  |
| VeriSign Class 3 Public Primary Certification Authority - G3 |                 |              |                   |                     |                           | Builtin Object Token  |     |  |  |
| Verisig                                                      | n Class 3 Publi | c Primary (  | Certification A   | uthority - G2       |                           | Builtin Object Token  |     |  |  |
| Verisig                                                      | n Class 1 Publi | c Primary (  | Certification A   | uthority - G2       |                           | Builtin Object Token  |     |  |  |
| VeriSig                                                      | n Universal Ro  | ot Certifica | tion Authority    |                     |                           | Builtin Object Token  |     |  |  |
| VeriSig                                                      | n Class 4 Publ  | ic Primary   | Certification A   | uthority - G3       |                           | Builtin Object Token  |     |  |  |
| VeriSig                                                      | n Class 2 Publ  | ic Primary   | Certification A   | uthority - G3       |                           | Builtin Object Token  |     |  |  |
| VeriSig                                                      | n Class 1 Publ  | ic Primary   | Certification A   | uthority - G3       |                           | Builtin Object Token  |     |  |  |
| <b>⊿</b> VISA                                                |                 |              |                   |                     |                           |                       | -   |  |  |
| Visa eC                                                      | Commerce Roo    | ot           |                   |                     |                           | Builtin Object Token  | -   |  |  |
| <u>V</u> er                                                  | Editar co       | onfianza     | I <u>m</u> portar | . E <u>x</u> portar | Elimi <u>n</u> ar o dejar | de confiar            |     |  |  |

La próxima vez que intentemos entrar a cajarmar.es, nos mostrará la ventana de que la conexión establecida no está verificada.

| E. | Esta conexión no está verificada                                                                                                    |
|----|----------------------------------------------------------------------------------------------------|
|    | Ha pedido a Firefox que se conecte de forma segura a <b>www.cajamar.es</b> , pero no se puede confirmar<br>que la conexión sea segura.                                                                                   |
|    | Normalmente, cuando se intente conectar de forma segura, los sitios presentan información verificada<br>para asegurar que está en el sitio correcto. Sin embargo, la identidad de este sitio no puede ser<br>verificada. |
|    | ¿Qué debería hacer?                                                                                                    |
|    | Si normalmente accede a este sitio sin problemas, este error puede estar ocurriendo porque alguien<br>está intentando suplantar al sitio, y no debería continuar.                                                        |
|    | jSácame de aquí!                                                                                                    |
|    | Detalles técnicos                                                                                                    |
|    | Entiendo los riesgos                                                                                                    |

3. Configura el navegador para que acepte todas las cookies, navega unos minutos por tus Web favoritas y consulta las cookies que se han guardado en tu equipo. Una vez comprobadas bórralas para no dejar rastros de tu uso de internet y configura el navegador a su estado anterior. Entrega listado de cookies y pasos realizados.

Entramos a las opciones de Mozilla y accedemos a la pestaña de Privacidad:

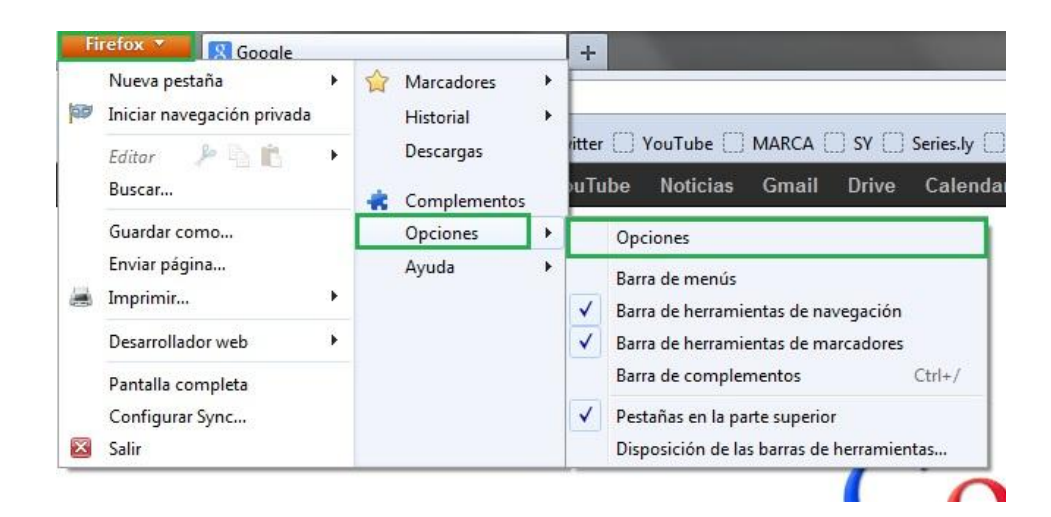

Dentro de la pestaña de privacidad donde nos da la opción de "Firefox podrá:" elegimos la opción de "Usar una configuración personalizada para el historial". Nos aparecerán una serie de opciones donde deberemos de comprobar que tenemos seleccionada la opción de "Aceptar cookies" y aceptamos la configuración.

| pciones                                     |                                        |                                                                   |                                                |                                      |           |          | ×         |
|---------------------------------------------|----------------------------------------|-------------------------------------------------------------------|------------------------------------------------|--------------------------------------|-----------|----------|-----------|
| General Per                                 | tañac                                  |                                                                   | Anlicaciones                                   | Privacidad                           | Seguridad | <b>O</b> |           |
| Rastreo                                     | sitios we                              | b que no qui                                                      | ero ser rastreado                              | , macidad                            | ocgunata  | Sync     | Avail2000 |
| Historial<br>Firefox godrá:<br>Modo<br>Z Rd | Usar un<br>Record<br>No rec<br>Usar un | na configurad<br>lar historial<br>ordar el histo<br>na configurad | ción personalizad<br>rial<br>ción personalizad | da para el histo<br>da para el histo | orial 🔻   |          |           |
|                                             | ecordar e<br>ceptar co<br>] Incluso    | l historial de<br>ookies<br>) las de <u>t</u> ercer               | ecscurges<br>formularios y bú<br>os            | isquedas                             |           | Excep    | ciones    |
| <u>№</u><br>Li                              | <u>1</u> antener<br>mpiar el           | hasta que:<br><u>h</u> istorial cuar                              | caduquen<br>ndo Firefox se cie                 | •<br>erre                            |           | Configu  | rookies   |
| Barra de direcc<br>Cuando se use            | iones<br>la <u>b</u> arra              | de direccione                                                     | es, sugerir: His                               | torial y marcad                      | dores 🔻   |          |           |
|                                             |                                        |                                                                   |                                                | Aceptar                              | Cance     | lar      | Ayuda     |

Ahora pasaremos visitar la páginas que habitualmente visito, entre las que se encuentran: <u>www.marca.com</u>

http://www.informaticabosco.com www.youtube.com

Ahora volvemos a la ventana de las opciones que hemos visitado antes. Una vez dentro debemos clickear sobre la opción "Mostrar cookies".

Como podemos comprobar en la imagen, se han registrado las cookies de todas las webs a las que hemos accedido (resaltadas en el recuadro verde). Para eliminarlas deberemos clickear en la opción inferior de la ventana "Eliminar todas las cookies".

| Bu <u>s</u> car:                                                                  |                                         |   |
|-----------------------------------------------------------------------------------|-----------------------------------------|---|
| l ar cookier signienter estés en                                                  | ardadas en su equino:                   |   |
| Las cookies siguientes estan gu                                                   | aruauas en su equipo:                   |   |
| Sitio                                                                             | <ul> <li>Nombre de la cookie</li> </ul> |   |
| atemda.com                                                                        |                                         |   |
| bs.serving-sys.com                                                                |                                         |   |
| connextra.com                                                                     |                                         |   |
| cxense.com                                                                        |                                         |   |
| doubleclick.net                                                                   |                                         |   |
| download.mozilla.org                                                              |                                         |   |
| el-mundo.net                                                                      |                                         |   |
| estaticos.latiendademarca                                                         | a.com                                   |   |
| qoogle.com                                                                        |                                         |   |
| poogle.es                                                                         |                                         |   |
| imrworldwide.com                                                                  |                                         |   |
| invitemedia.com                                                                   |                                         |   |
| Iogin.live.com                                                                    |                                         |   |
| Marca.com                                                                         |                                         |   |
| mathtag.com                                                                       |                                         |   |
| P i revsci.net                                                                    |                                         |   |
| P FOCKADOX.CO<br>b c205148102 mialoiamient                                        | 0.05                                    |   |
| scorecardresearch com                                                             | oles -                                  |   |
| serve williamhill es                                                              |                                         |   |
| serving-sys.com                                                                   |                                         |   |
| tradedoubler.com                                                                  |                                         |   |
| vahoo.com                                                                         |                                         |   |
| b woutube.com                                                                     |                                         |   |
| Nombre: <ninguna cookie<="" td=""><td>seleccionada&gt;</td><td></td></ninguna>    | seleccionada>                           |   |
| Contenido: <ninguna cookie<="" td=""><td>seleccionada&gt;</td><td></td></ninguna> | seleccionada>                           |   |
| Servidor: <ninguna cookie<="" td=""><td>seleccionada&gt;</td><td></td></ninguna>  | seleccionada>                           |   |
| Ruta: <ninguna cookie<="" td=""><td>seleccionada&gt;</td><td></td></ninguna>      | seleccionada>                           |   |
| Enviar para: < ninguna cookie                                                     | seleccionada>                           |   |
| Expira: <ninguna cookie<="" td=""><td>seleccionada&gt;</td><td></td></ninguna>    | seleccionada>                           |   |
| The standard cookie                                                               |                                         | - |

## Actividades con los servidores:

4. Instalar IIS en Windows Server y Apache2 en Linux.

Linux: <u>https://dl.dropbox.com/u/51154912/Instalacion%20Apache2.wmv</u> Windows: <u>https://dl.dropbox.com/u/51154912/Instalaci%C3%B3nIIS.wmv</u>

5. Crea un sitio Web seguro usando tu propio certificado digital (Windows y Linux).

Windows: https://dl.dropbox.com/u/51154912/InstalacionSSL-IIS.wmv

6. Configura IIS para que interprete correctamente las páginas creadas en PHP y comprueba que funciona correctamente.

Windows: https://dl.dropbox.com/u/51154912/InstalacionPHP-IIS.wmv

7. Configura Apache para que interprete correctamente las páginas creadas en PHP y comprueba que funciona correctamente.

Linux: https://dl.dropbox.com/u/51154912/instalacionPHP-Ubuntu.wmv

- 8. Cambia la configuración de Apache para que cumpla los siguientes requisitos:
  - a. El puerto de escucha será el 8080
  - b. La dirección de correo del administrador será administrador@ejemplo.com
  - c. El número máximo de clientes conectados sea 50
  - d. Cuando se acceda al directorio de una web devuelva por defecto el fichero principal.htm o el fichero indice.htm

Linux: https://dl.dropbox.com/u/51154912/Configuraci%C3%B3nApache2.wmv

- 9. Configura el servidor Apache para que de acceso a tres sitios. El primero se ubicará en el directorio /var/www/first.com, el segundo en /var/www/second.com y solo permitirá el acceso al usuario "curro". Finalmente, el tercero se ubicará en el directorio /var/www/third.com, pero hará referencia a modo se directorio virtual a una carpeta ubicada en el equipo de un compañero.
- 10. ¿Cómo se podría configurar un servidor con Linux instalado para utilizar como directorio raiz el utilizado por un servidor Windows?; ¿Y cómo se podría configurar un servidor Windows para utilizar como directorio raiz el utilizado por un servidor Linux?

## Actividades con Servidores Web y gestores de contenido:

- 1. Instalación en Windows y en Linux de un gestor de contenidos utilizando como soporte de información MySQL.
  - Deberá documentarse el proceso de instalación de los módulos/servicios necesarios, por ejemplo (MySQL, Apache, PHP, etc.)

Linux: <u>https://dl.dropbox.com/u/51154912/InstalacionMySQL-Ubuntu.wmv</u> Windows: <u>https://dl.dropbox.com/u/51154912/InstalacionMySQL-WinSer2008.wmv</u>

- Cada persona deberá utilizar un gestor de contenidos diferente (Moodle, Joomla, ...)
- Se valorará la elección de un gestor de contenidos Java como Liferay.

Windows: https://dl.dropbox.com/u/51154912/Instalaci%C3%B3nMoodle.wmv

Linux: https://dl.dropbox.com/u/51154912/Instalaci%C3%B3nWorpress.wmv

2. Instalar un servidor web java, por ejemplo TomCat en Windows y Linux. Deberá documentarse los módulos/servicios necesarios.

Windows: https://dl.dropbox.com/u/51154912/InstalacionTomcatWinSer2008.wmv

3. Configurar Apache y TomCat (u otro servidor web java) para que se comuniquen entre ellos. Deberá documentarse el proceso seguido.

Este apartado se ha realizado en el ejercicio anterior.